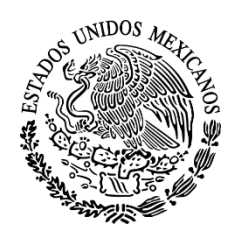

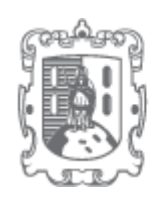

GOBIERNO DEL ESTADO DE SAN LUIS POTOSÍ

# Declar@net San Luis Potosí

# MANUAL para el Declarante

CREACIÓN DE CUENTA Y REGISTRO DE DECLARACIÓN

#### Tabla de Contenidos

| 1 MANUAL F | PARA EL DECLARANTE1                                                                                              |
|------------|----------------------------------------------------------------------------------------------------|
| 1.1 MANUA  | AL PARA EL DECLARANTE                                                                                            |
| 1.1.1 E    | Elementos del proceso2                                                                                           |
| 1.1.1.1    | L OInicio2                                                                                                    |
| 1.1.1.2    | 2 Registro de un Nuevo Usuario2                                                                                  |
| 1.1.1.3    | 3 🔲 Inicio de Sesión                                                                                             |
| 1.1.1.4    | 1 🔲 Nueva Declaración8                                                                                           |
| 1.1.1.5    | 5 🔲 کرده می کود که که که می کود که می که که که که که که که که می که که می که که که که که که که که که که که که که |
| 1.1.1.6    | 5 🔲 كCómo concluir su Declaración? 12                                                                            |
| 1.1.1.7    | 7 OFin                                                                                                    |
|            |                                                                                                    |

# 1 MANUAL PARA EL DECLARANTE

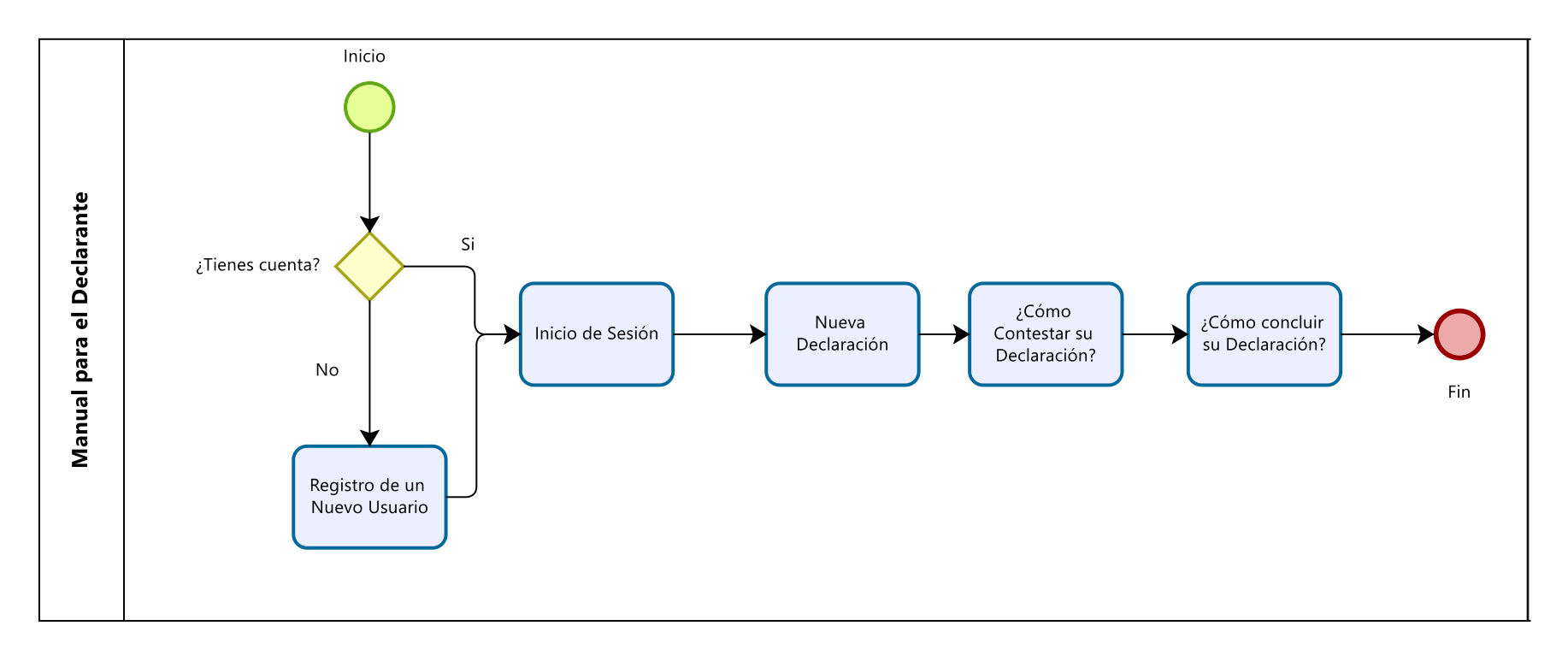

### 1.1 MANUAL PARA EL DECLARANTE

- 1.1.1 ELEMENTOS DEL PROCESO
- 1.1.1.1 Olnicio

#### Descripción

El presente documento señala los pasos a seguir para llevar a cabo su declaración con éxito. Cualquier duda que surja póngase en contacto con su administrador de su dependencia.

1.1.1.2 Registro de un Nuevo Usuario

#### Descripción

#### Pasos para crear una cuenta de Declaranet

1. Primero entre al sistema de declaranet y pulse el botón de Ingrese aquí.

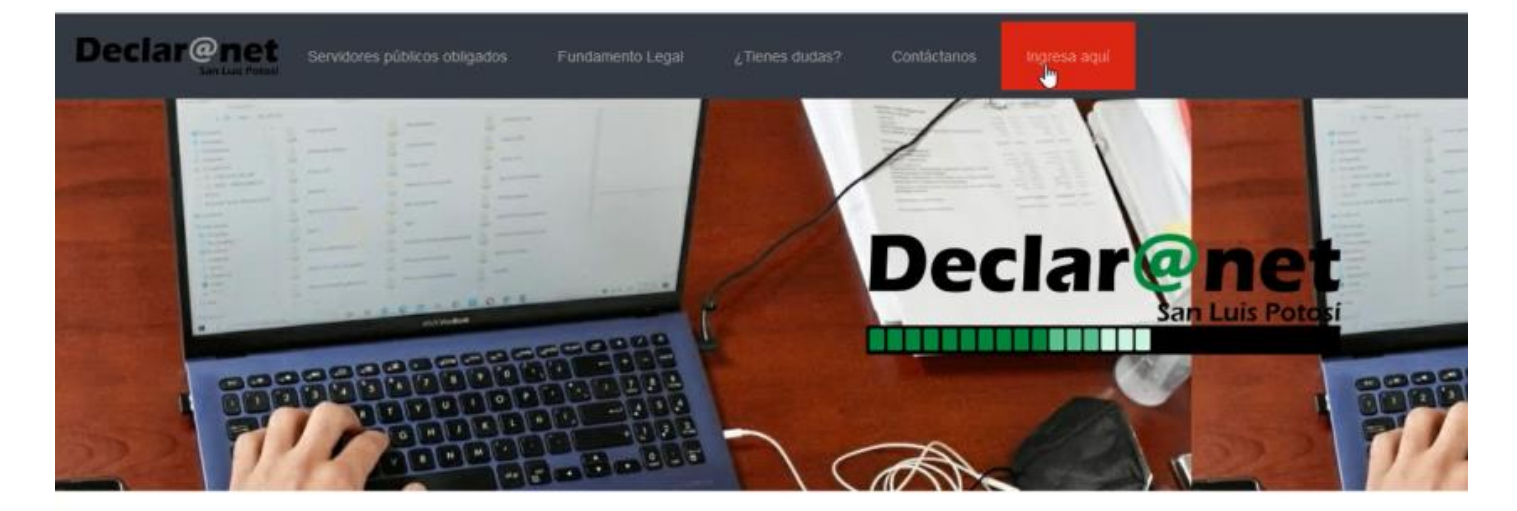

#### Acerca de DeclaraNet San Luis

El sistema **DeclaraNet SanLuis**, es la herramienta electrónica que administra la **Contraloria General del Estado**, a través de la cual las personas servidoras públicas Estatales presentan sus declaraciones de situación patrimoníal y de intereses, ello en cumplimiento de lo establecido

2. Después el sistema lo redirigirá al inicio de sesión del sistema. Aquí el declarante tendrá que dirigirse a la parte final de la pantalla, en donde dice

2

"¿Nuevo usuario? Haga clic aquí" y pulsara en el enlace de color rojo que acompaña al texto.

| Ingresa                                                         |  |
|-----------------------------------------------------------------|--|
| CURP:                                                           |  |
| CURP                                                            |  |
| Contraseña:                                                     |  |
| Contraseña                                                      |  |
| Entrar<br>No recuerda su CURP? Haga click aquí para consultarla |  |

3. En la siguiente ventana el declarante introducirá su CURP, RFC y su Homoclave (En caso de contar con ella) para su registro.

4. Cuando usted termine de introducir la información pulse el botón de validar para que el sistema lo envíe a la siguiente parte del registro.

#### **Registrate Nuevo Usuario**

| Datos generales |        |            |  |  |  |
|-----------------|--------|------------|--|--|--|
| CURP: *         | RFC: * | Homoclave: |  |  |  |
| I I             | RFC    | 000        |  |  |  |
| Validar         |        |            |  |  |  |

5. Posteriormente el sistema le mostrará los datos de su nombre y un campo en donde introducirá una dirección de correo electrónico.

6. Una vez introducido el correo, dé clic en continuar para proceder.

| Jatos del usuario                               |                                                           |                                                         |
|-------------------------------------------------|-----------------------------------------------------------|---------------------------------------------------------|
| Confirme que sus datos sean<br>correspondiente. | correctos, de no ser así, será necesario que se comuni    | que con su dependencia para que realice la modificación |
| Nombre:                                         | Apellido paterno:                                         | Apellido materno:                                       |
| JUAN                                            | PEREZ                                                     | PEREZ                                                   |
| Credenciales de Acceso                          |                                                           |                                                         |
| Proporcione una cuenta de c                     | nreo válida, ya que será a donde le llegarán notificacion | es y su comprobante de la declaración presentada.       |
| Corrao electrónico:                             | Continu                                                   | ar                                                      |
| Correo electronico.                             |                                                           |                                                         |

7. El sistema le mostrará una ventana con un mensaje donde le explicará que se le ha enviado un correo a la dirección proporcionada con anterioridad.

## Registrate Nuevo Usuario

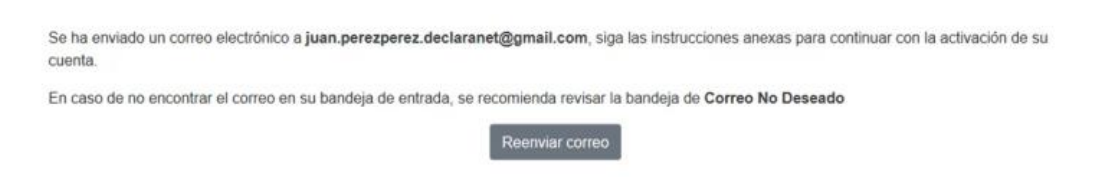

8. El siguiente paso es ir a su correo electrónico y buscar el correo recibido.Esto permitirá a la plataforma verificar que cuenta con un correo válido.

| Q Buscar correo                                                     |                                  | •                                           |            |                      | 0                |   | ۲  | :: |
|---------------------------------------------------------------------|----------------------------------|---------------------------------------------|------------|----------------------|------------------|---|----|----|
| □• c :                                                              |                                  |                                             |            | 1-1 de 1             | <                | > | Es |    |
| Principal                                                           | 🚓 Social                         | Promociones                                 |            |                      |                  |   |    |    |
| Empleza a utilizar Gmail<br>Personaliza tu<br>bandeja de<br>entrada | O Cambia la imagen<br>de perfil  | +=•<br>y mensajes                           | 0          | Descarga<br>para món | a Gmail<br>viles |   | ×  |    |
| 🗆 🛧 Contralona 🕅                                                    | Declaranet - Confirmación de cue | enta - Buen día, Para realizar la activació | n de su cu | enta, 🕻              | 3 8              |   |    | 3  |

9. Cuando abra el correo que el sistema le envió, dé clic en el enlace con el texto "*Clic Aquí*".

|   | Declaranet - C                                       | onfirmación <mark>d</mark> e cu | Ienta Recibidos ×                      |
|---|------------------------------------------------------|---------------------------------|----------------------------------------|
| • | Contraloría <correspond<br>para mi 👻</correspond<br> | lencia@contraloriaslp.gob.mx>   |                                        |
|   | Buen día,                                            |                                 |                                        |
|   | Para realizar la activación                          | n de su cuenta, haga clic en el | siguiente enlace <u>ClickImuí</u> .    |
|   |                                                      |                                 |                                        |
|   | Responder                                            | n Reenviar                      |                                        |
|   |                                                      |                                 |                                        |
|   | Se ha eliminado un mens                              | aje de esta conversación. Ve    | er mensaje o Eliminar definitivamente. |

10. Este enlace lo enviará a una pantalla en donde se le solicitará introducir una contraseña y la confirmación de la misma. Cuando termine de escribir su nueva contraseña pulse el botón de "*Crear cuenta*" para terminar su registro.

Comprobación de Cuenta

| Confirmación d   | e cuenta                          |                                            |                                                                |
|------------------|-----------------------------------|--------------------------------------------|----------------------------------------------------------------|
| Para concluir co | n la creación de su cuenta, propo | rcione una contraseña y la confirmación de | e la misma                                                     |
| Contraseña:      | ••••                              | Confirmación:                              | •••••                                                          |
|                  |                                   |                                            | Esta conexión no es segura. Las credenciales introducidas aquí |

11. Por último, al hacer clic en el botón "*Crear Cuenta*", lo enviará a una nueva página con un mensaje que se ha creado su cuenta. Si la página no lo redirige automáticamente a la pantalla de inicio de sesión, pulse el enlace de "*Acceso al sistema*" marcado de color rojo.

#### Comprobación de Cuenta

| Cuen | ta | cread | а |  |
|------|----|-------|---|--|
|      |    |       |   |  |

Su cuenta ha sido creada, el sistema lo redirigirá a la pantalla de acceso, donde podrá ingresar sus credenciales de acceso.

En caso de que el sistema no lo redirija, haga click en el siguiente enlace Acceso al sistema

#### 1.1.1.3 Inicio de Sesión

#### Descripción

#### Pasos para iniciar sesión en el sistema de Declaranet

- 1. Entre al sistema y pulse el botón con el nombre "Ingrese aquí".
- Una vez que haya entrado a la pantalla de inicio de sesión, ingrese su
  CURP y su contraseña en los campos correspondientes.
- 3. Cuando haya introducido sus datos pulse el botón con el nombre "*Entrar*" para iniciar sesión.

| Ingresa                                                         |  |
|-----------------------------------------------------------------|--|
| CURP:                                                           |  |
| CURP                                                            |  |
| Contraseña:                                                     |  |
| Contraseña                                                      |  |
| Entrar<br>No recuerda su CURP? Haga click aquí para consultarla |  |
| ¿Nuevo usuario? Haga click aquí para registrarte                |  |

#### Nota 1.

Si usted no recuerda su CURP, debajo del botón de "*Entrar*" hay un enlace para que consulte este dato en la página: <u>https://www.gob.mx/curp</u>.

Nota 2.

MANUAL PARA EL DECLARANTE

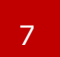

Si llega a perder su contraseña vaya con el administrador correspondiente en su dependencia para que le apoye en reiniciar su cuenta y pueda reiniciar el proceso.

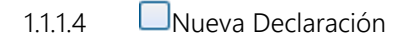

#### Descripción

Una vez iniciado sesión en el sistema, se le mostrará una tabla en donde buscará un botón con el nombre de "*Nuevo*", en el cual deberá hacer clic para que el sistema le registre una nueva declaración.

Posteriormente usted tendrá que pulsar el botón de "*Detalle*" que viene junto al nuevo registro, para que el sistema lo envíe al apartado de las declaraciones.

#### Declaraciones

| Nuevas Declaraciones |           | Declaraciones Realizadas |                 |                      |
|----------------------|-----------|--------------------------|-----------------|----------------------|
| Nuevo                | Ejercicio | Servidor Público         | Fecha de Inicio | Folio de Declaración |
| Detalle              | 2020      | JUAN                     | 08/05/2021      |                      |

1.1.1.5 📃 ¿Cómo Contestar su Declaración?

#### Descripción

Antes de seguir con pasos para llenar su declaración es importante que sepa, que dependiendo de su puesto el sistema le mostrará la versión Completa o Simplificada de su declaración, y dependiendo de su situación dentro de su dependencia le tocará la declaración inicial (cuando está iniciando su empleo, cargo o comisión en la dependencia), de modificación (basado en las declaraciones anuales) o de conclusión (al final de su periodo como servidor público).

#### Llenado de campos.

Una vez entrado a su declaración, lo que le resta a usted es llenar los formularios presentados y para esto debe tomar las siguientes consideraciones.

• Los campos cuentan con su validación pertinente, es decir, si un campo le está pidiendo su nombre, no podrá escribir más que solo texto, lo mismo cuando le pidan el número de teléfono solo le permitirá escribir números.

• En algunas ocasiones el sistema le mostrará algunos campos llenos y bloqueados, estos no se podrán modificar directamente. En el caso de la sección de *Empleo, Cargo o Comisión*, si existe algún error en sus datos, notifíqueselo a su administrador correspondiente.

• En ocasiones tendrá que contestar varias veces el mismo formato según corresponda. Por ejemplo, si está declarando los vehículos que posee el sistema le muestra un botón de "*Añadir Grupo*", el cual le agregará otro módulo en donde podrá registrar los datos de otro vehículo.

DECLARACIÓN DE SITUACIÓN PATRIMONIAL VEHÍCULOS (ENTRE EL 1 DE ENERO Y EL 31 DE DIEMBRE DEL AÑO INMEDIATO ANTERIOR) Añadir grupo • En caso de que su situación no aplique un formato de una declaración podrá eliminar ese grupo con el botón de "*Eliminar grupo*". Por ejemplo, si usted no tiene ninguna clase de vehículo pulse este botón.

# DECLARACIÓN DE SITUACIÓN PATRIMONIAL

| VEHICULOS (ENTRE EL 1 DE ENERO<br>ANTERIOR) Añadir grupo                               | Y EL 31 DE DIEMBRE DEL AÑO INMEDIATO                                          |
|----------------------------------------------------------------------------------------|-------------------------------------------------------------------------------|
| Todos los datos de vehículos declarados a nombre de la<br>declarante no serán públicos | pareja, dependientes económicos y/o terceros o que sean en copropiedad con el |
| Grupo 1                                                                                |                                                                               |
| O Tipo de Vehículo*:                                                                   | Otro Tipo de Vehiculo*:                                                       |

 Por último, cabe mencionar que el sistema va guardando los datos conforme los vaya llenando, y gracias a esta funcionalidad usted podrá salir del sistema y continuar en otra ocasión dentro de las fechas establecidas por su dependencia.

• Cuando llegue a la sección de la declaración fiscal, solo tendrá que subir el archivo de su acuse de su declaración en formato **PDF**.

| DECLARACIÓN FISCAL<br>PRESENTACIÓN DE DECLARACIÓN FISCAL |          |                  |
|----------------------------------------------------------|----------|------------------|
| Acuse de recibo de declaración fiscal:                   |          |                  |
| Declaración fiscal 2021.pdf                              |          | 🖩 Cargar archivo |
| Retroceder                                               | Concluir |                  |

 Si ocurre el caso que se haya equivocado en ingresar algún dato en alguna sección en algún tipo de declaración pulse retroceder o avanzar según sea el caso.

#### Nota.

Si usted decidió no dar de alta información en alguna sección de una declaración en donde se podía omitir de esta, queda bajo su responsabilidad y no de la administración. 1.1.1.6  $\Box_{i}$ Cómo concluir su Declaración?

Descripción

Una vez llegado al apartado de su declaración fiscal, pulse el botón con el nombre de "*Concluir*", el cual lo mandará la última sección de su declaración.

| DECLARACIÓN FISCAL                     |          |                |  |  |  |
|----------------------------------------|----------|----------------|--|--|--|
| PRESENTACIÓN DE DECLARACIÓN FISCAL     |          |                |  |  |  |
| Acuse de recibo de declaración fiscal: |          |                |  |  |  |
| ধু<br>Declaración fiscal 2021.pdf      |          | Cargar archivo |  |  |  |
|                                        |          |                |  |  |  |
|                                        |          |                |  |  |  |
| Retroceder                             | Concluir |                |  |  |  |

Posteriormente, en la pantalla de "*Confirmación de Término de la Declaración*", a usted se le permitirá descargar una versión en **PDF** de su Declaración, haciendo clic en "*Vista Previa*", para que usted pueda revisarla de una manera más rápida y si así lo requiere, pueda regresar a la sección correspondiente para modificar o complementar los datos proporcionados.

| Confirmacio                       | ón de Término de Declara                                 | ción                                                                                 |  |
|-----------------------------------|----------------------------------------------------------|--------------------------------------------------------------------------------------|--|
| Para concluir con la presentación | t de su declaración, haga click en la opción correspondi | ente, de lo contrario, regrese para revisar su declaración.<br>Presentar declaración |  |
| nogradu                           | VICTOR BLOCKER                                           |                                                                                      |  |

Es **IMPORTANTE** que sepa, que ésta será su última oportunidad de regresar a su declaración y corregir su información, ya que después el sistema no se lo permitirá. Para esto pulse el botón de "*Regresar*" para ir a su Declaración.

Una vez revisada su información y haber hecho sus correcciones pulse el botón de "*Presentar Declaración*" para terminar su Declaración.

Finalmente, si usted lo desea puede descargar el documento de acuse, pulsando el botón de "*Descargar Acuse*".

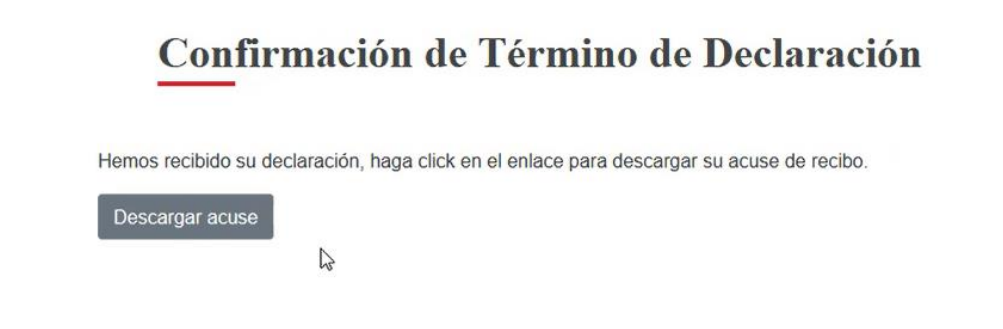

#### Nota.

Si usted se equivocó y pulsó el botón de "*Presentar Declaración*" o se le paso la fecha para elaborarla, consulte con su administración para ver que protocolo debe seguir.

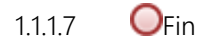

Descripción

Siga las indicaciones como se le describen en este documento para realizar su declaración en tiempo y forma.

Recuerde guardar los documentos que se proporcionaron al final de su declaración para cualquier aclaración con su administrador.